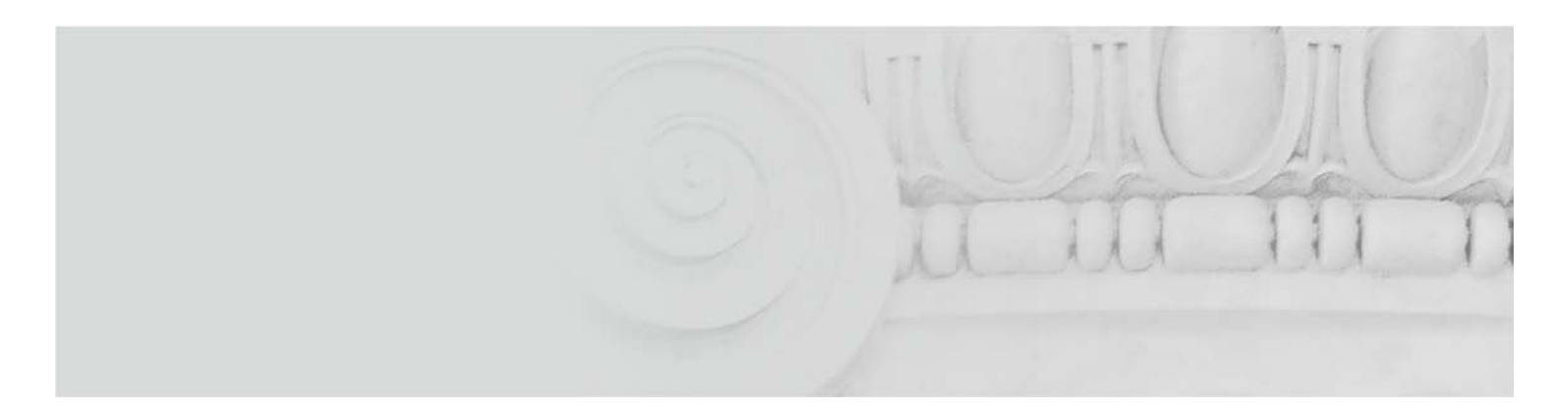

### EVOLUÇÃO SERVIÇOS TARGET

### PERGUNTAS FREQUENTES

Versão 2.0 4 abril 2022

**Originador** • Banco de Portugal

**Destinatários** • Participantes no projeto de evolução dos serviços TARGET

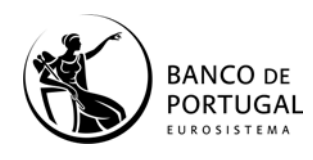

DPG • Departamento de Sistemas de Pagamentos

O presente documento apresenta as questões recebidas pelo Banco de Portugal com maior frequência e as respostas correspondentes.

A lista de perguntas e respostas será atualizada sempre que necessário.

Questões adicionais poderão ser remetidas para target@bportugal.pt

Histórico de Revisões

| Data            | Versão | Descrição                                                         |
|-----------------|--------|-------------------------------------------------------------------|
| 21 janeiro 2022 | 1.0    | Primeira versão do documento.                                     |
| 4 abril 2022    | 2.0    | Ajustada a resposta da questão 8 e incluídas as questões 23 a 30. |

# 1. Quais as atividades a realizar para a configuração e certificação de um participante no projeto de evolução dos serviços TARGET?

As principais atividades no âmbito da configuração de um participante e conclusão dos testes de certificação podem ser resumidas da seguinte forma:

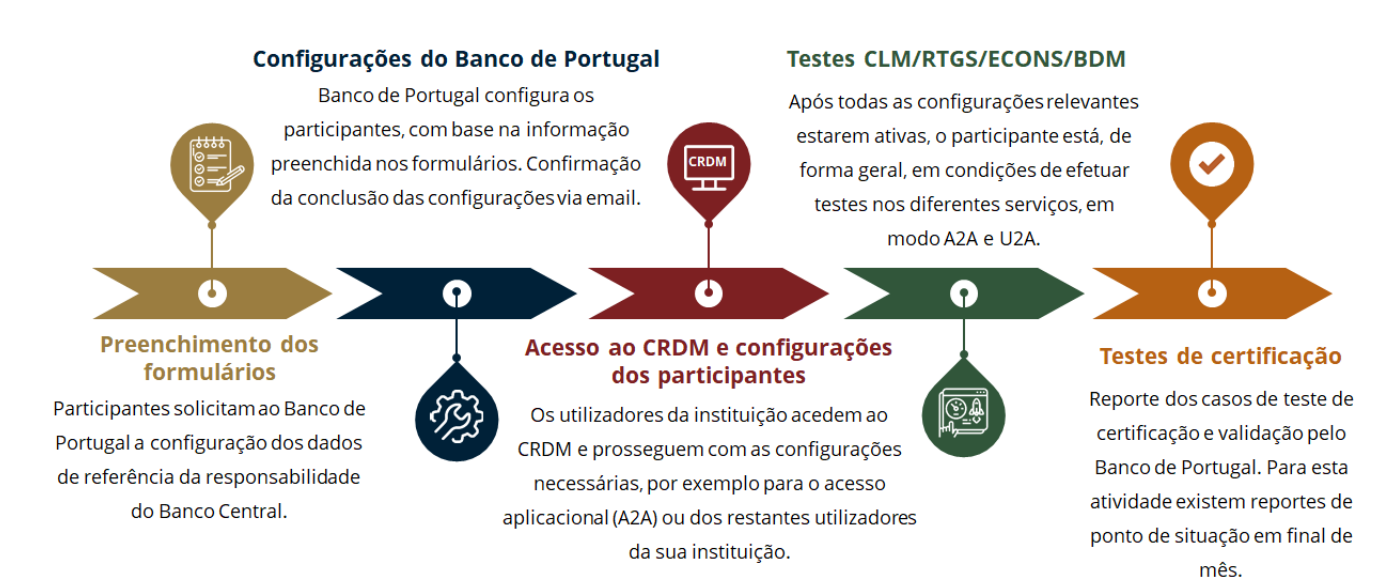

 Recebi o e-mail do Banco de Portugal (BdP) que confirma que as configurações iniciais da minha instituição foram efetuadas e que podemos prosseguir com as restantes configurações no CRDM. O que devo fazer?

Os utilizadores da instituição que ficaram definidos como administradores no formulário de registo junto do BdP, devem:

- 1. Aceder ao CRDM (conforme caso de teste CRDM.U2A.001 do User Testing Guide);
- 2. Atribuir a eles próprios os roles AH\_CRDM Reader e AH\_Access Rights Admin (roles mínimos necessários para configurar outros utilizadores). Se os utilizadores da instituição que ficaram definidos como administradores pretenderem efetuar outras ações além da configuração de outros utilizadores, devem atribuir os roles necessários para tal (entre os restantes roles disponíveis). A descrição dos roles está nos slides 39-43 da <u>apresentação</u> e como os atribuir está descrito no slide 83 da <u>apresentação</u>;

**NOTA**: os *roles* que os administradores podem atribuir a eles próprios são aqueles que a instituição definiu no formulário de registo junto do BdP.

 Configurar os restantes utilizadores da instituição: as pessoas que irão ter acesso aos ecrãs (i.e., em modo U2A - User-to-Application) ou aplicações, por exemplo, para enviar e receber pagamentos (i.e., em modo A2A - Application-to-Application). **Caso tenha problemas de acesso ao CRDM,** sugerimos que limpe os *cookies,* reveja os *trusted sites* e os *firewalls*.

Caso o erro se mantenha, sugerimos que validem o ficheiro de *proxy pac* utilizado para o acesso, tendo em conta as orientações do *Network Service Provider*, assim como de outros prestadores de serviços que tenham intervenção ao nível da infraestrutura de rede. Para os clientes SWIFT, aconselhamos a leitura do <u>U2A Setup Guide</u>, e em especial a secção de *troubleshooting* relacionado com o *proxy*.

Se, mesmo assim, os problemas persistirem, recomendamos que nos comuniquem os mesmos por email (<u>target@bportugal.pt</u>) **com as seguintes evidências**:

- i. Print screen do erro;
- ii. Identificação do utilizador em causa;
- iii. Java log<sup>1</sup> obtidos aquando do erro;
- iv. Restrições definidas no proxy utilizado para o acesso (caso aplicável).

<sup>1</sup>**Nota:** para extrair os *java logs* deve aceder ao painel de controlo, e nas definições selecionar as opções abaixo. Após o erro devem copiar todos os *logs* da consola, por exemplo para um ficheiro txt.

| 🚮 Java Control Panel                                 |                       | -          |   |  |
|------------------------------------------------------|-----------------------|------------|---|--|
| General Java Security Advanced                       |                       |            |   |  |
| Debugging                                            |                       |            |   |  |
| Enable tracing                                       |                       |            |   |  |
| Show applet lifecycle exceptions                     |                       |            |   |  |
| Java console                                         |                       |            |   |  |
| Show console                                         |                       |            |   |  |
| O Po pot start sporela                               |                       |            |   |  |
| Definit the forker                                   |                       |            |   |  |
|                                                      |                       |            | _ |  |
| 🛃 Java Console - U2A Dynamic SSL Proxy               | —                     |            | < |  |
|                                                      |                       |            | ~ |  |
| : clear console window                               |                       |            |   |  |
| : finalize objects on finalization queue             |                       |            |   |  |
| ): garbage collect                                   |                       |            |   |  |
| 1: display this help message                         |                       |            |   |  |
| n: print memory usage                                |                       |            |   |  |
| o: ungger logging                                    |                       |            |   |  |
| s: reload proxy configuration                        |                       |            |   |  |
| 1: nide console                                      |                       |            |   |  |
| reload policy configuration                          |                       |            |   |  |
| dump system and deployment properties                |                       |            |   |  |
| : dump thread list                                   |                       |            |   |  |
| dump thread stack                                    |                       |            |   |  |
| )-5: set trace level to <n></n>                      |                       |            |   |  |
|                                                      |                       |            |   |  |
| 2021-01-25 17:49:04 Id:00003] Proxy Type: HTTP Ho    | ostName: ep-proxy.b   | portugal.  | F |  |
| 2021-01-25 17:49:04 Id:00000] P11 library path prop  | erty value read: 'C:\ | WINDOW     | 5 |  |
| 2021-01-25 17:49:04 Id:00000] DLL path value: 'C:\P  | rogram Files (x86)\S  | WIFT\SW    | I |  |
| Skipping token due to wrong type, User: CN=bpu3127   | 54, OU=t2sgui, O=b    | galpttg, C |   |  |
| 2021-01-25 17:49:04 [Id:00000] tokenSlot Info:'0 [CN | =bpu312754, OU=t2     | 2sgui, O=b | > |  |
| 2021-01-25 17:49:04 [Id:00000] slot:0 tokenDn:CN=b   | pu312754, OU=t2sg     | jui, O=bg  | а |  |
|                                                      |                       |            | ~ |  |
|                                                      |                       |            |   |  |
| Clear Copy                                           | Close                 |            |   |  |
|                                                      |                       |            |   |  |

#### 3. Quero criar utilizadores U2A. O que devo fazer?

Para criar utilizadores U2A, os utilizadores definidos como administradores devem seguir os passos descritos no caso de teste CRDM.U2A.002 do <u>User Testing Guide</u>.

# 4. Quero ter mais utilizadores administradores do que os indicados no formulário submetido ao Banco de Portugal? O que devo fazer?

Caso os novos utilizadores a definir como administradores ainda não se encontrem criados, os utilizadores definidos como administradores devem seguir os passos descritos no caso de teste CRDM.U2A.002 do <u>User Testing Guide</u>. Além disso, devem atribuir aos novos utilizadores a definir como administradores os roles Party Administrator e AH\_CRDM Access, conforme slide 83 da <u>apresentação</u> (se os novos utilizadores a definir como administradores já tiverem sido criados anteriormente, basta atribuir os roles mencionados).

#### 5. Quero criar utilizadores A2A. O que devo fazer?

Para a criação de utilizadores A2A (por exemplo, para a aplicação da instituição ou do *service provider* que comunicará em A2A com o TARGET), os utilizadores devem seguir os passos descritos no caso de teste CRDM.U2A.003 do <u>User Testing Guide</u>.

### Preciso de associar um *Distinguished Name (DN)* adicional (por exemplo CN=%1,CN=...) a um utilizador A2A? O que devo fazer?

Para associar um DN adicional a um utilizador A2A devem ser seguidos os passos 2 e 3 do caso de teste CRDM.U2A.003 do <u>User Testing Guide</u>.

### 7. Qual a diferença entre os roles AH RTGS Backup Payment Manager 4E e AH RTGS Inter-bank CT 4E?

O *role* **AH RTGS Backup Payment Manager 4E** permite, numa situação de contingência, a inserção de pagamentos através dos ecrãs do RTGS (ver <u>slide 41</u> da apresentação do BdP). Ou seja, os utilizadores com este *role* conseguirão inserir operações nos ecrãs do RTGS (por exemplo, pacs.008 ou pacs.009 – <u>ver ponto 5.1.19 do UHB do RTGS</u>) após ativação dos *backup payments* pelo respetivo Banco Central. A ativação dos *backup payments* apenas ocorre em situações excecionais, como por exemplo, a impossibilidade de enviarem pacs.009 através do sistema interno. Informação adicional sobre os *backup payments* está disponível no <u>ponto 5.3.5 dos UDFS do RTGS</u>.

O *role* **AH RTGS Inter-bank CT 4E** permite a inserção de pagamentos através dos ecrãs do RTGS (através de mensagens pacs.009), independentemente de a instituição estar numa situação de contingência ou não.

Recomenda-se que seja atribuído aos utilizadores responsáveis por inserir pagamentos apenas um dos roles:

 - AH RTGS Backup Payment Manager 4E, o que significa que os utilizadores apenas terão acesso aos ecrãs de inserção de pagamentos numa situação de contingência (*role* mais limitativo e indicado para instituições que não esperam usar o ecrã de inserção de pagamentos do RTGS a não ser numa situação de contingência);

- AH RTGS Inter-bank CT 4E, o que significa que os utilizadores terão acesso aos ecrãs de inserção de pacs.009 independentemente da situação (estejam ou não em contingência).

## 8. Quero enviar/receber pagamentos do RTGS (através de mensagens pacs.008, pacs.009 ou pacs.010)? O que tenho de configurar?

Para enviar/receber pagamentos do RTGS efetuados através de mensagens pacs.008, pacs.009 ou pacs.010 é necessário configurar o DN-BIC *routing*, conforme slide 87 da <u>apresentação</u>.

### Algumas sugestões:

- O campo "Distinguished Name" deve ser preenchido com o DN (DN que não tem o CN=%1) do utilizador A2A já criado;
- No campo Participation Type deve ser selecionada a opção 'DIRECT', para que a configuração seja válida para as comunicações inbound, quando a instituição está a enviar uma mensagem de pagamento (pacs.008, pacs.009 ou pacs.010), e outbound, quando a instituição recebe uma mensagem de pagamento (pacs.008, pacs.009 ou pacs.010) de outra instituição;
- No campo BIC devem ser selecionados os BIC definidos como Authorised Account Users da conta RTGS da instituição.

Para além do DN-BIC *routing*, é necessário definir, caso ainda não tenha sido feito, o *routing* para os *network service* T2RTGS.SWIFT.MSGSNF<sup>1</sup>, conforme slide 88 da <u>apresentação</u>. Se este *routing* não for definido, será recebido o erro "E114 - *Business sender must not be U2A only*" aquando do envio de um pagamento.

NOTA: recomendamos que optem pela opção "Default routing".

### 9. Quero receber um extrato de conta (camt.053) do CLM em fim de dia? O que devo configurar?

Para receber um extrato de conta (mensagem camt.053) do CLM em final de dia é necessário:

1. **Subscrever a mensagem camt.053 para o CLM**, de acordo com os passos descritos no caso de teste CRDM.U2A.007 (CLM) do *User Testing Guide*, escolhendo o *Event Type* = 'CCOS'.

2. **Definir os** *routings* para os *network service* T2CLM.SWIFT.MSGSNF<sup>2</sup>, conforme slide 88 da <u>apre-</u><u>sentação</u>.

**NOTA**: recomendamos que optem pela opção "Default routing".

#### 10. Quero receber um extrato de conta (camt.053) do RTGS em fim de dia? O que devo configurar?

Para receber um extrato de conta (mensagem camt.053) do RTGS em final de dia é necessário:

1. **Subscrever a camt.053 para o RTGS, d**e acordo com os passos descritos no caso de teste CRDM.U2A.008 do <u>User Testing Guide</u>, escolhendo o *Event Type* = "RCOS'.

2. **Definir os** *routings* para os *network service* T2RTGS.SWIFT.MSGSNF<sup>3</sup>, conforme slide 88 da <u>apre-</u><u>sentação</u>.

NOTA: recomendamos que optem pela opção "Default routing".

## 11. Quero receber uma mensagem de resposta (pacs.002) sempre que um pagamento (enviado pacs.008, pacs.009 ou pacs.010) é liquidado no RTGS? O que devo configurar?

Para receber uma mensagem de resposta (pacs.002) sempre que um pagamento é liquidado no RTGS é necessário subscrever a pacs.002 para o RTGS, conforme descrito no caso de teste CRDM.U2A.005 do *User Testing Guide*. No campo *Message Type* deve ser selecionado o *Message Type* = 'pacs.002'.

#### NOTAS:

- Se um pagamento for rejeitado, é sempre enviada pelo RTGS uma pacs.002, independentemente desta configuração.

- Não é necessário subscrever a pacs.002 para o CLM porque no CLM, apenas os Bancos Centrais podem enviar mensagens pacs.009 e pacs.010 e receber pacs.002.

<sup>2</sup> Assumindo que a SWIFT foi o Network Service Provider (NSP) selecionado.

<sup>3</sup> Assumindo que a SWIFT foi o Network Service Provider (NSP) selecionado.

### 12. Quero receber notificações de débito/crédito (camt.054)? O que devo configurar?

Para receber notificações de débito/crédito através de mensagens camt.054, na sequência da liquidação de pagamentos iniciados pelo Banco de Portugal no CLM ou por sistemas periféricos no RTGS, é necessário:

1. **Subscrever a camt.054 para o CLM e/ou RTGS,** conforme descrito no caso de teste CRDM.U2A.005 do *User Testing Guide*. Devem ser efetuados os passos 1 e 2 do teste para a camt.054 a subscrever para o CLM, e também para a camt.054 a subscrever para o RTGS. No campo *Message Type* deve ser selecionado o Message Type = 'camt.054'.

2. **Definir o** *routing* **para o CLM e/ou RTGS**, ou seja, para os *network service* T2CLM.SWIFT.MSGSNF e/ou T2RTGS.SWIFT.MSGSNF, conforme slide 88 da <u>apresentação</u>.

#### NOTAS:

- Recomendamos que optem pela opção "Default routing".

- Se os routings referidos já tiverem sido definidos anteriormente, não é necessário defini-los novamente.

### 13. Quero receber a RTGS Directory (versão full ou versão delta)? O que fazer?

Para receber a RTGS Directory diariamente é necessário:

1. **Subscrever a RTGS Directory**, seguindo os passos indicados no caso de teste CRDM.U2A.006 do <u>User Testing Guide</u>. Para receber a versão *full* (i.e., com todos os registos) deve ser selecionado o *Report Name = "RTGS Directory"*. Para receber a versão delta (i.e., apenas com os registos novos ou alterados face ao dia anterior) deve ser selecionado o *Report Name = "RTGS Directory Update"*.

2. **Definir o** *routing* para os *network services* T2CRDM.SWIFT. FILESNF e T2CRDM.SWIFT. MSGSNF, conforme slide 88 da <u>apresentação</u>.

#### NOTAS:

- Recomendamos que optem pela opção "Default routing".

- Se os routings referidos já tiverem sido definidos anteriormente, não é necessário defini-los novamente.

#### 14. Quero receber mensagens camt.029 - ResolutionOfInvestigation? O que fazer?

Para receber mensagens camt.029 é necessário subscrever a mensagem para o RTGS, conforme descrito no caso de teste CRDM.U2A.005 do <u>User Testing Guide</u>. No campo Message Type deve ser selecionado o Message Type = 'camt.029'.

#### 15. São necessárias configurações adicionais?

Para além das configurações referidas anteriormente, podem ser efetuadas as configurações descritas nos slides 95-102 da <u>apresentação</u>, se necessário.

# 16. Estou a efetuar configurações no CRDM e numa dessas configurações tenho de preencher um campo com a Data de Início. Qual a data que devo preencher?

Recomendamos que preencham esses campos com uma data igual ou superior a dois dias de negócio. **Exemplo**: estou a efetuar configurações no CRDM no dia 21/01/2022. Devo preencher o campo da data de início com data igual ou superior a 25/01/2022. Desta forma, evito problemas na propagação dos dados de referência para o RTGS, CLM, TIPS ou T2S.

## 17. Iniciei os meus testes no CLM e RTGS e não tenho liquidez suficiente numa das contas. O que devo fazer?

Antes de iniciar os testes no CLM ou RTGS deve verificar se uma das *Main Cash Account* (MCA) já tem saldo suficiente para os testes. Nesta fase do projeto, o BdP colocou na MCA *default* de cada instituição o saldo dessa mesma instituição no TARGET2 de testes. Se a conta não tiver saldo suficiente para efetuar os testes pretendidos, podem solicitar ao BdP um crédito na conta.

A partir do momento em que a conta tem saldo suficiente, as instituições podem iniciar os testes relacionados com movimentação de liquidez, como por exemplo, transferir liquidez para as outras contas. Recomenda-se que efetuem uma transferência de liquidez da MCA para a RTGS DCA, para conseguirem realizar operações no RTGS posteriormente.

### 18. Pretendo efetuar transferências de liquidez entre duas MCAs no CLM? Como o fazer?

Para efetuar transferências de liquidez entre duas MCAs no CLM, estas devem pertencer ao mesmo *Liquidity Transfer Group* (LTG). Este tipo de grupo apenas pode ser criado pelos Bancos Centrais, pelo que, caso uma instituição decida criar/editar um LTG, deve efetuar um *"modify"* do formulário junto do Banco de Portugal (conforme slide 65 da <u>apresentação</u>). Nessa nova versão do formulário, deve definir o nome do grupo e quais as contas que devem ser adicionadas ao grupo.

Recomenda-se que instituições com duas MCAs as incluam num LTG, o que permitirá, por exemplo, efetuar o teste mandatório '*Liquidity transfer order between two MCAs*' (CLM.U2A.003 do <u>User Testing</u> <u>Guide</u>).

19. Existem casos de teste definidos pelo Banco de Portugal como testes de certificação mandatórios (por exemplo, transferir liquidez entre duas MCAs) que se referem a funcionalidades que em produção não pretendo usar. Sou obrigado a fazer esses testes?

Se existirem casos de teste mandatórios relativos a funcionalidades que a instituição não pretende usar em produção, não será necessário efetuar esses casos de teste. No entanto, deve ser incluída no ficheiro de reporte dos testes a remeter ao Banco de Portugal a indicação de que "o teste não será efetuado porque a funcionalidade não é utilizada pela instituição".

# 20. Já posso efetuar os casos de teste que implicam a utilização do COLMS (testes CLM.U2A.007, CLM.U2A.010, CLM.A2A.009, CLM.A2A.012 do <u>User Testing Guide</u>)?

Os casos de teste que implicam a utilização do COLMS (testes CLM.U2A.007, CLM.U2A.010, CLM.A2A.009, CLM.A2A.012 do <u>User Testing Guide</u>) apenas devem ser efetuados após indicação do Banco de Portugal.

### 21. Quero instalar o software necessário no âmbito do *Non repudation of Origin* – o *Ascertia Go>Sign*. O que fazer?

Para instalar o *software* necessário no âmbito do *Non repudation of Origin* – o Ascertia Go>Sign, deve começar por efetuar o download do *software* no canto superior direito do ecrã do ESMIG, após aceder.

| BB Esmig<br>← → C B e | x +<br>smig-cert-portal.emip.swiftnet.sipn.swift.com/esr | rig-ssp-ui-web/                                                                                                  |
|-----------------------|----------------------------------------------------------|----------------------------------------------------------------------------------------------------|
| ta                    | arget                                                    | Welcome         2021-09-22 09:04           Stage: UTEST   Version 1.0.2         Go Sign Chemt: & 32 bit & 64 bit |
|                       | Choose an Application an                                 | ices List<br>Id your System User Reference                                                                       |
| G                     | ooose a Service                                          |                                                                                                    |
| c                     | O OTIPS                                                  |                                                                                                    |

Além disso, é necessário ter em consideração a informação disponível no documento <u>ESMIG Qualified</u> <u>configuration document 1.3.3 as technical reference</u>, assim como a seguinte informação adicional:

### Log4j specific information:

- CVE-2021-44228 / CVE-2021-450046: Go-Sign Desktop clients 6.6.0.30 and 6.9.0.1 address issues in both Log4J reported in CVE-2021-44228 and CVE-2021-450046.

Perguntas Frequentes

- CVE-2021-45105: Ascertia Server and Go-Sign Desktop clients do not use a Log4J PatternLayout in the logging configuration (i.e. that would enable someone to perform an attack using this exploit), therefore, no corrective action needed on this specific point.

- Go-Sign Desktop Multi-User suggested upgrade procedure

o Stop the parent/service instance and any other child/user instance

o Client de-installation

Clean up the "gosign" certificate from the Trusted Root CA stores of both the Current User (certmgr.msc)
 AND the local Computer (certlm.msc)

Go-Sign-Desktop service, machine registry and relevant folders unchanged.

o Client re-installation

o Execute once C:\Program Files\Ascertia\Go-Sign-Desktop\GSD.exe (from admin command prompt)

o Re-start the service

- Parent instance log file to be found at "C:\Windows\ServiceProfiles\LocalService\Documents\Ascertia\Go-Sign-Desktop\ logs"

- Child/user instance log file can be found in the user Documents folder as well (%userprofile%/documents/ Ascertia/Go-Sign-Desktop/logs/go-sign-desktop.log).

# 22. Após instalar o software necessário no âmbito do *Non repudation of Origin (NRO)* – o *Ascertia Go>Sign*, continuo a ter problemas no CRDM do TIPS?

Quando obtém um erro que indica que a *digital signature request has encountered some problems*, geralmente, deve-se ao *Go Sign Desktop* não estar a ser executado.

Antes de acederem ao CRDM para efetuar as configurações, devem pesquisar a aplicação no vosso computador (através do menu iniciar) e clicar na *app* para que esta seja executada.

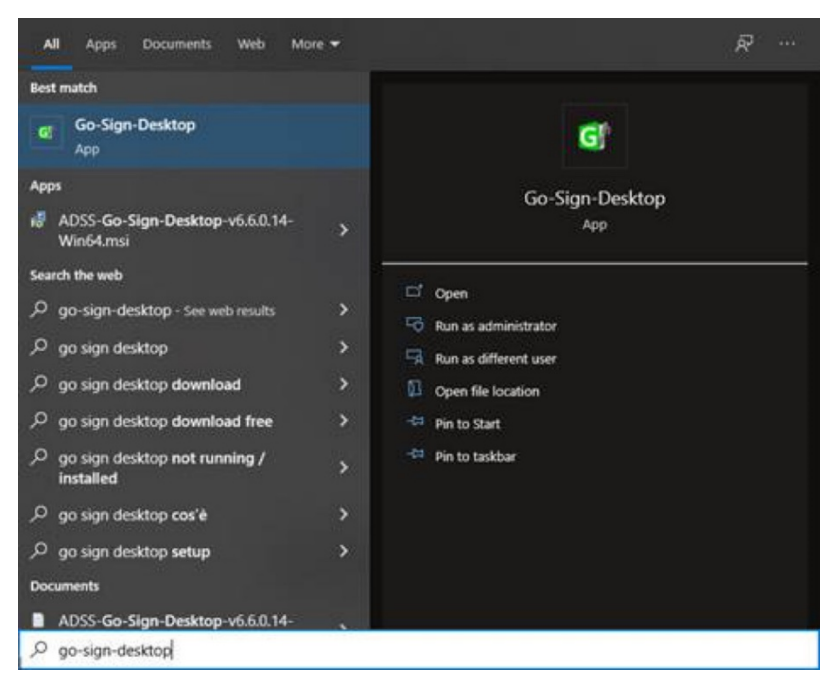

Podem confirmar que a aplicação está ser executada, uma vez que irá aparecer o ícone da aplicação na barra de tarefas.

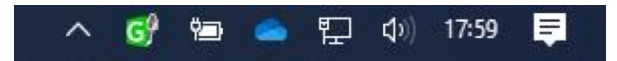

Com a aplicação a ser executada, devem aceder ao CRDM e realizar as configurações pretendidas, sendo expectável que o erro não volte a aparecer. Caso o erro persista, <u>terão de verificar novamente a insta-</u> lação da aplicação.

Caso, mesmo assim, o erro persista, devem remeter print do erro obtido para target@bportugal.pt.

### 23. Entre que contas posso definir ordens para transferência de liquidez a serem executadas automaticamente pelo TARGET?

No CRDM, é possível definir *standing orders* e *predefined liquidity transfer orders* (ordens de transferência de liquidez a serem executadas automaticamente) entre as seguintes contas:

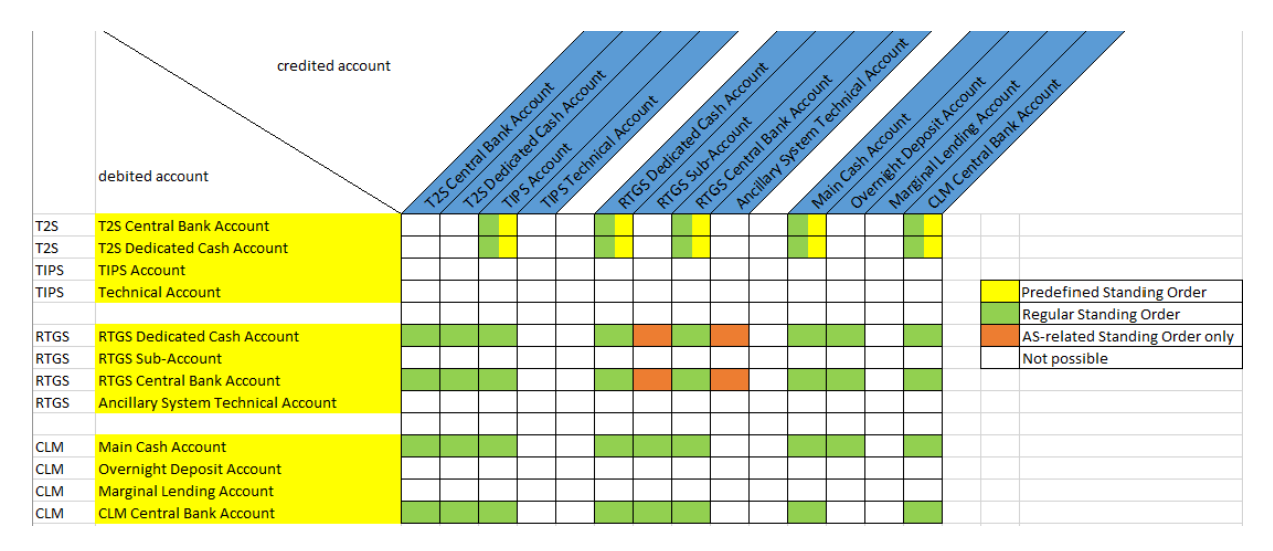

**NOTA**: as AS-related Standing Order não são aplicáveis à comunidade nacional.

### 24. Como posso consultar o estado do dia de negócio do CLM e RTGS?

O estado do dia de negócio do CLM e RTGS pode ser consultado através do ESMIG > *Business Day Ma-nagement* (BDM). Esta consulta pode ser relevante para validar a rejeição de pagamentos, enviados/inseridos fora dos respetivos períodos de liquidação. Informação adicional sobre a utilização do BDM está disponível no capítulo 2.6 do <u>User Testing Guide</u>.

Exemplo de consulta no BDM:

(13)

| T2S<br>T2 CLM COMPONENT<br>T2 RTGS COMPONENT | 2022-02-03<br>2022-02-04<br>2022-02-04 | DKKEUR SEK<br>EUR<br>EUR              |   | RTMC<br>SCOP<br>SCOP | WORK<br>WKFR<br>WKFR | C | 1008     | We<br>CLI<br>Op | iking Day<br>A Friday sc<br>erating Day | thedule for | r Relea<br>5 for Fri |   |
|----------------------------------------------|----------------------------------------|---------------------------------------|---|----------------------|----------------------|---|----------|-----------------|-----------------------------------------|-------------|----------------------|---|
| Service:                                     |                                        | T2 CLM COMPONENT ×                    |   |                      |                      |   |          |                 |                                         |             |                      | _ |
| Event Type:                                  |                                        | CESO - Execution of standing orders ( | * | Currency:            |                      |   |          | Al              |                                         |             |                      |   |
| Date:                                        |                                        | 2022-02-04                            |   | Event Time: From:    |                      |   | •<br>585 |                 | er HH                                   |             | 15                   |   |
| Open Events:                                 |                                        | i.                                    |   |                      |                      | * | *        |                 | *                                       | 3           |                      |   |
| Q Search X Reset                             |                                        |                                       |   |                      |                      |   |          | <b>N</b> **     | ow Graph                                | +           | Add Digit            |   |
|                                              |                                        |                                       |   |                      |                      |   |          |                 |                                         |             |                      |   |

Lista de eventos relevantes no RTGS (conforme tabela 22 dos UDFS do RTGS):

| Period                 | Event                                                               | Code | Time-<br>based | Standin<br>g order | Push<br><u>ReturnBu</u><br>sinessDa<br>yInformat<br>ion<br>(camt.019<br>) [▶ 571] | Multi-currency                  |
|------------------------|---------------------------------------------------------------------|------|----------------|--------------------|-----------------------------------------------------------------------------------|---------------------------------|
| SoD                    | "Change of business day"                                            | RSOD | Yes            | No                 | Yes                                                                               | Not currency-specific           |
| RTGS RTS I             | "Start of RTGS RTS I"                                               | RRTI | Yes            | No                 | Yes                                                                               | Currency-specific <sup>16</sup> |
|                        | "Execution of standing orders in RTGS"                              | RESO | No             | Yes                | No                                                                                | Currency-specific               |
| Maintenance<br>w indow | "Start of non-optional maintenance<br>window"                       | RSMW | Yes            | No                 | Yes                                                                               | Not currency-specific           |
|                        | "End of non-optional maintenance<br>w indow "                       | REMW | Yes            | No                 | Yes                                                                               | Not currency-specific           |
|                        | "Start of optional maintenance window"                              | RSOM | Yes            | No                 | Yes                                                                               | Not currency-specific           |
|                        | "End of optional maintenance window"                                | REOM | Yes            | No                 | Yes                                                                               | Not currency-specific           |
| RTGS RTS I             | "Start of RTGS RTS II"                                              | RRII | Yes            | Yes                | Yes                                                                               | Currency-specific               |
|                        | "Start of settlement window for interbank<br>and customer payments" | RSIC | Yes            | Yes                | Yes                                                                               | Currency-specific               |
|                        | "Cut-off for customer payments"                                     | RCOC | Yes            | No                 | Yes                                                                               | Currency-specific               |
|                        | "Cut-off for RTGS RTS II"                                           | RCII | Yes            | No                 | Yes                                                                               | Currency-specific17             |
|                        | "Execution of standing orders after last                            | RLSO | No             | Yes                | No                                                                                | Currency-specific <sup>18</sup> |

| Period                 | Event                                        | Code | Time-<br>based | Standing<br>order | Push<br><u>ReturnBusine</u><br>ssDayInform<br>ation<br>(camt.019)<br>[▶ 439] | Multi-<br>currency                  |
|------------------------|----------------------------------------------|------|----------------|-------------------|------------------------------------------------------------------------------|-------------------------------------|
| SoD                    | "Change of business<br>day"                  | CSOD | Yes            | No                | Yes                                                                          | Not currency-<br>specific           |
| CLM RTS                | "Start of CLM RTS"                           | CRTI | Yes            | No                | Yes                                                                          | Currency-<br>specific <sup>27</sup> |
|                        | "Execution of standing<br>orders in CLM"     | CESO | Yes            | Yes               | Yes                                                                          | Currency-<br>specific               |
|                        | "Cut-off for CLM RTS"                        | CCI  | Yes            | Yes               | Yes                                                                          | Currency-<br>specific <sup>28</sup> |
|                        | "Data propagation for<br>T2"                 | T2DP | Yes            | No                | No                                                                           | Not currency-<br>specific           |
| Maintenance<br>w indow | "Start of non-optional maintenance window"   | CSMW | Yes            | No                | Yes                                                                          | Not currency-<br>specific           |
|                        | "End of non-optional<br>maintenance window"  | CEMW | Yes            | No                | Yes                                                                          | Not currency-<br>specific           |
|                        | "Start of optional<br>maintenance window"    | CSOM | Yes            | No                | Yes                                                                          | Not currency-<br>specific           |
|                        | "End of optional<br>maintenance window"      | CEOM | Yes            | No                | Yes                                                                          | Not currency-<br>specific           |
| EoD                    | "Start of EoD<br>processing"                 | CEOD | No             | No                | No                                                                           | Currency-<br>specific <sup>29</sup> |
|                        | "General cut-off for<br>standing facilities" | CCSF | Yes            | No                | No                                                                           | Currency-<br>specific <sup>30</sup> |

### Lista de eventos relevantes no CLM (conforme tabela 21 dos UDFS do CLM):

25. Sendo a pacs.004 a devolução de um pagamento recebido, se não tiver recebido nenhum pagamento de outra contraparte, posso enviar uma pacs.004? Preciso da referência da mensagem recebida?

O RTGS não valida se a pacs.004 inserida é a devolução de um pagamento recebido anteriormente pela instituição através, por exemplo, de uma pacs.008 ou pacs.009. Contudo, assumindo que, em produção, as pacs.004 serão utilizadas apenas para devolver pagamentos recebidos anteriormente, deverá ser seguido o mesmo princípio durante a fase de testes (ou seja, deve ser solicitado a outro participante o envio de um pagamento no RTGS para posterior devolução através da pacs.004).

Para o envio de uma pacs.004 não é necessário que tenha existido qualquer pedido prévio, isto é, não é necessário ter recebido uma camt.029 - ResolutionOfInvestigation para proceder à devolução de um pagamento (através do envio de uma pacs.004).

### 26. Como preencher o campo "Original Message Name ID" da pacs.004? E as restantes referências?

O campo "Original Message Name ID" de uma pacs.004 deve ser preenchido com o *scheme name* da mensagem relativa ao pagamento que está a ser devolvido Assim, se estiver a ser devolvido um pagamento efetuado através de:

- uma pacs.009 CORE ou COV recebida anteriormente, o Original Message Name ID deve ser preenchido com pacs.009.001.08CORE ou pacs.009.001.08COV, respetivamente;
- uma pacs.008 recebida anteriormente, o Original Message Name ID deve ser preenchido com pacs.008.001.08.

Por sua vez, o "Original message Id" deve ser preenchido com a referência incluída da tag "BizMsgId" do pagamento a devolver. É possível consultar esta informação através da funcionalidade de "*display message*" (pacs.008, pacs.009,...), aquando da consulta dos detalhes de uma operação no RTGS.

Por fim, é possível consultar os "Reason codes" a utilizar nas devoluções nas <u>External code sets -</u> <u>ISO20022</u> (*sheet* "13-ReturnReason").

Importa ainda referir que não existe prazo para devolver um pagamento através de uma pacs.004. Ou seja, pode ser devolvido qualquer pagamento, independentemente da data de receção do mesmo.

Nota: o envio de uma pacs.004 corresponde ao passo 1 do teste RTGS.U2A.004 do User Testing Guide.

### 27. Quero enviar uma pacs.008 ou pacs.009 para o RTGS. Que cuidados devo ter?

Para além do preenchimento de todos os campos obrigatórios, as instituições devem ter presente que:

- o campo Instructing Agent deve ser preenchido com o BIC da conta a debitar, o qual deve existir no campo "Account BIC" da RTGS Directory (caso seja um BIC publicado na RTGS Directory);
- o campo *Instructed Agent* deve ser preenchido com o BIC da conta a creditar, o qual deve existir no campo "Account BIC" da RTGS Directory (caso seja um BIC publicado na RTGS Directory);

Além de preencherem os BIC das contas a debitar e a creditar, no Business Application Header as instituições devem:

- preencher o campo From com o Addressee BIC associado, na RTGS Directory, ao Account BIC do Instructing Agent ;
- preencher o campo *To* com o *Addressee BIC* associado, na *RTGS Directory*, ao *Account BIC* do *Instructed Agent*.

### Exemplo:

O Banco BANKPTPLXXX pretende enviar uma pacs.009 para o Banco ABCDEFGHXXX. Na *RTGS Directory* existe a seguinte informação:

| BIC         | Addressee BIC | Account BIC | Participation Type |
|-------------|---------------|-------------|--------------------|
| BANKPTPLXXX | BANKPTPLXXX   | BANKPTPLXXX | 01 - Direct        |
| ABCDEFGHXXX | ABCDEFGHXXX   | ABCDEFGHXXX | 01 - Direct        |

Desta forma, o BANKPTPLXXX deve preencher os campos referidos acima da seguinte forma:

- From: BANKPTPLXXX;
- To: ABCDEFGHXXX;
- Instructing Agent: BANKPTPLXXX;
- Instructed Agent: ABCDEFGHXXX.

### 28. Como poderei fazer o caso de teste RTGS.U2A.011 - Rule based liquidity transfers?

Para fazer o caso teste RTGS.U2A.011 - Rule based liquidity transfers é necessário que:

- 1°) seja efetuada a Account Threshold Configuration para a conta RTGS (através do ecrã do CRDM Common > Cash > Cash accounts > search > selecionar a conta RTGS para a qual deve ser efetuada a configuração), ou seja, definir o valor que a conta RTGS deve assumir após atingir o Floor (por exemplo, 2.000.000) ou o Ceiling (por exemplo, 4.000.000). É necessário preencher os valores para os Target Amount after Breaching Floor/Target Amount after Breaching Ceiling e selecionar as opções Ruled-based LT for Queued High Priority Payments / Ruled-based LT for Queued Urgent Priority Payments;
- 2º) sejam criadas duas standing orders, uma para o Floor (Rule-based Floor) e outra para o Ceiling (Rule-based Ceiling), através do ecrã Common > Cash > Standing/Predefined Liquidity Transfer Order > New. Estas transferências de liquidez serão geradas automaticamente quando o saldo da conta RTGS atingir os montantes definidos no passo anterior para o Floor (caso em que será desencadeada uma transferência de liquidez do CLM para o RTGS) e para o Ceiling (caso em que será desencadeada uma transferência de liquidez do RTGS para o CLM).

### 29. Recebi um código/mensagem de erro enquanto executava testes nos novos serviços TARGET. Como posso perceber o que significa?

Tipicamente todos os erros gerados nos ecrãs dos novos serviços TARGET estão descritos nos *User Handbooks (UHB)*, disponíveis através dos seguintes links:

- <u>CRDM User Handbook, capítulo 4.3.</u>
- CLM User Handbook, capítulo 7.1.
- RTGS User Handbook, capítulo 7.1.

**Dica:** utilizar a funcionalidade de pesquisa [Ctrl + F] pelo código de erro (e.g. E018) permite chegar rapidamente à descrição do erro e também aos ecrãs/funcionalidades em que o mesmo pode ser gerado.

### 30. Como funcionam os bookmarks?

Os *bookmarks* permitem gravar écrans de utilização frequente, no GUI do RTGS ou do CLM. Caso seja criado um *bookmark* para um ecrã com campos já preenchidos, estes também serão gravados (como é o caso dos campos preenchidos, por exemplo numa camt.050, pacs.008 ou pacs.009). É possível gravar como *bookmark* qualquer ecrã exceto os que permitem a consulta de detalhes.

### Exemplo: Gravar como bookmark uma transferência de liquidez (camt.050) no GUI do RTGS

- 1) Preencher os campos necessários no ecrã: RTGS>>Liquidity/New Liquidity Transfer;
- 2) Selecionar o botão bookmark no canto superior direito do GUI;
- Atribuir um nome ao *bookmark*, atribuir um nome à pasta onde a gravação será arquivada (opcional) e escolher o tipo de acesso disponível para os restantes utilizadores da instituição (consulta e/ou alteração);
- 4) O acesso ao bookmark é efetuado através da parte superior do ecrã.

| target    | T2 Real Time Gross Se<br>USER TEST   Business Day 24                        | ttlement<br>022-04-04                                     |                                                                                                    |                                       | User:<br>Release: | Rafael Martins - CB<br>(0.50.0 #85) | Ľ        | BANCO DI         | PORTUG                  |
|-----------|-----------------------------------------------------------------------------|-----------------------------------------------------------|----------------------------------------------------------------------------------------------------|---------------------------------------|-------------------|-------------------------------------|----------|------------------|-------------------------|
| 🗮 对 New   | Liquidity Transfer                                                          |                                                           |                                                                                                    |                                       |                   |                                     | ☆        | ? ;              | <b>*</b> (              |
|           | ity Transfer Account Information it Account unt Number* EURBANKPTPLXXX001 Q | Credit Account<br>Account Number*<br>RPTEURBANKPTPLXXX002 | ٩                                                                                                    |                                       |                   |                                     | 2        |                  |                         |
| Liqu      | Display Liquidity<br>idity Transfer Details                                 | Display Liquidity                                         | Add Bookmark                                                                                                    |                                       | 3                 | )                                   |          |                  | ,                       |
| Am<br>Deb | unt* 1.000 EUR<br>or BIC                                                    | End To End ID* Referencia Creditor BIC                    | Name" Transferência de liquin Folder Pasta Bookmarked Screen New Financial Instituti Share with Share with Share yarty | dez<br>on Credit Transfer<br>I Access |                   | Modify                              | Leave ér | pty to not add b | A<br>columaria to a foi |
|           |                                                                             |                                                           | Submit Cancel                                                                                                    |                                       |                   |                                     |          | Shared           | hom Cale                |